## 大一英文前測線上測驗須知

- 測驗時間: 110/10/18(一) 8:00 至 110/10/22(五)23:50 請於規定時間內自行上網完成測驗。
- 測驗方式與類型:電腦線上測驗,題目隨機亂序排列,題型仿照全民英檢中高級測驗。
- 考試中如有系統操作問題,請於上班時間(8:00-21:00)致電語言中心洽詢(04-22840326 轉分機 508、509、510),建議同學盡量利用空堂時間完成考試。
- 開放帳密測試時間:110/10/14(四)、110/10/15(五),線上測試時間僅可先登入確認姓名是否 正確,其餘功能無法使用,務必於規定時間內完成測試,以免耽誤考試。
- 測驗當週語言中心每日將開放電腦教室供設備不足之學生預約使用,請於 10/4(一)至 10/8(五)
   至外語學習資源中心網站報名,有關報名相關規定及開放時段請見下列網址:
   <a href="http://flac.nchu.edu.tw/index.php#index-signup">http://flac.nchu.edu.tw/index.php#index-signup</a>,參加實體考試者,須遵守電腦教室相關
   規定,請務必詳閱報名系統注意事項。

#### 以下應考相關規定請同學務必遵守:

- 測驗開始後,中間不休息,視窗右上方會有作答倒數的計時器,請於規定時間內作答完畢。如 開啟其他分頁,系統會自動偵測閒置時間,逾時過久將自動結束考試,不得要求重考。
- 測驗期間電子設備及電子穿戴裝置(包含手機、智慧手錶、手環、智慧型眼鏡等)均不得攜至考 試座位區範圍。
- 測驗時不得在其他物品上抄寫題目、答案,亦不得翻拍、側錄或與他人交談,如有涉及智慧財 產權法相關問題,經檢舉查證屬實,請考生自行承擔法律責任。
- 4. 因個人對噪音感受不同,為避免考試時有可能發生之噪音干擾,請於試前先行尋找家中或其他 適合考試的安靜場所,並測試個人軟硬體設備與網路皆正常運作,如因個人設備或網路導致測 驗異常當機,不得要求重考或延長時間。
- 本次測驗結果僅供本校大一英文前測計分,不供作其他任何英文能力評量證明之用,亦不另開 立其他證明。
- 考聽力前,請同學務必先戴上耳機,避免錯失第一題。聽力測驗包含作答時間共計 35 分鐘, 題目自動播放,請同學把握時間做答。
- 7. 閱讀測驗共計 50 分鐘,同學可自行選擇前後題組作答,但請務必要在時間內完成。
- 測驗時,如尚未完成考試,請勿按到「交卷」,以免提前結束考試,如因個人誤按,無法重考或 延長時間。
- 9. 測驗成績以伺服器上之紀錄為準,請自行備份成績畫面備查。
- 10. 本測驗須為本人應考,若請人代考者,經檢舉查證屬實,將依校規處分。
- 考試過程中請務必遵守指示進行各項考試流程及電腦操作,並詳閱下列測驗步驟說明及各項規定,如考試開始後
   如考試開始後
   如考試開始後
   の
- 12. 如違反上述規定者,取消其考試資格,成績不予計分,亦不得要求重考。

# 測驗操作步驟說明:

(1) 輸入考試網址: <u>http://nchu.cc/7IYGh</u>

| LiveABC 外語檢定網<br>LiveABC Language Proficiency Center |                                                                                                    |
|------------------------------------------------------|----------------------------------------------------------------------------------------------------|
| Practice Makes Perfect.                              | <ul> <li>帳號:</li> <li>密碼:</li> <li>清除 登入</li> </ul>                                                                                                    |
|                                                      | ✓ 公告區 12-04 「全民英檢」(GEPT)主辦單位財團法人語<br>言訓練測驗中心(LTTC)公布將於2021年起<br>更新中、中高級職力與初、中、中高級開講題<br>型本次的題型調整與創新服務,旨在反映<br>108 詳綱培養「素養」核心能力以及「學習導<br>向評量」的理念,期透過更適切的測驗內容與<br>具體的成績回饋,促進有效的學習。(詳情請<br>參考官網 https://www.ltc.ntu.edu.tw/) |
|                                                      | 目前累積使用人次:107人                                                                                                    |

(2) 輸入帳號及密碼 --- 登入

帳號:學號 密碼: 民國出生年月日共 6碼 (如: 901018)

| LiveABC 外語檢定網<br>LiveABC Language Proficiency Center |                                                                                                    |
|------------------------------------------------------|----------------------------------------------------------------------------------------------------|
| Practice Makes Perfect.                              | <ul> <li>帳號: 學號:</li> <li>密碼: 民國出生年月日共6碼</li> <li>清除 登入</li> <li>第次</li> <li>第次</li> <li>第次</li> <li>第次</li> <li>第次</li> <li>第次</li> <li>第</li> <li>第</li> <li>第</li> <li>2</li> <li>2</li> <li>2</li> <li>2</li> <li>2</li> <li>2</li> <li>2</li> <li>2</li> <li>2</li> <li>2</li> <li>2</li> <li>2</li> <li>2</li> <li>2</li> <li>2</li> <li>2</li> <li>2</li> <li>2</li> <li>2</li> <li>2</li> <li>2</li> <li>2</li> <li>2</li> <li>2</li> <li>2</li> <li>2</li> <li>3</li> <li>3</li> <li>4</li> <li>4</li> <li>5</li> <li>4</li> <li>5</li> <li>4</li> <li>5</li> <li>5</li></ul> |
|                                                      | 目前累積使用人次:107人                                                                                                    |

(3)請確認左上角的姓名是否為本人,若有錯誤請於上班時間致電語言中心洽詢。

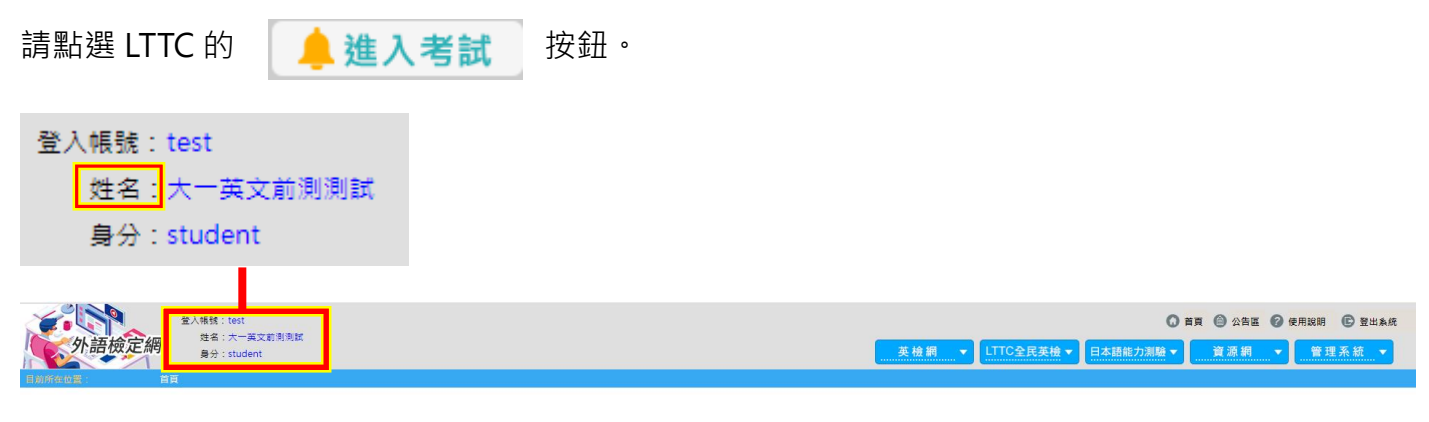

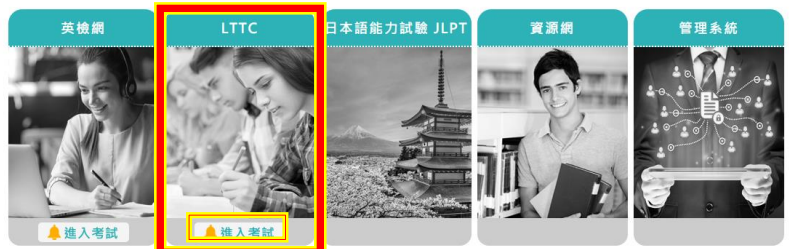

(4)請詳閱各項考試規則說明,並於測驗過程中確實遵守。

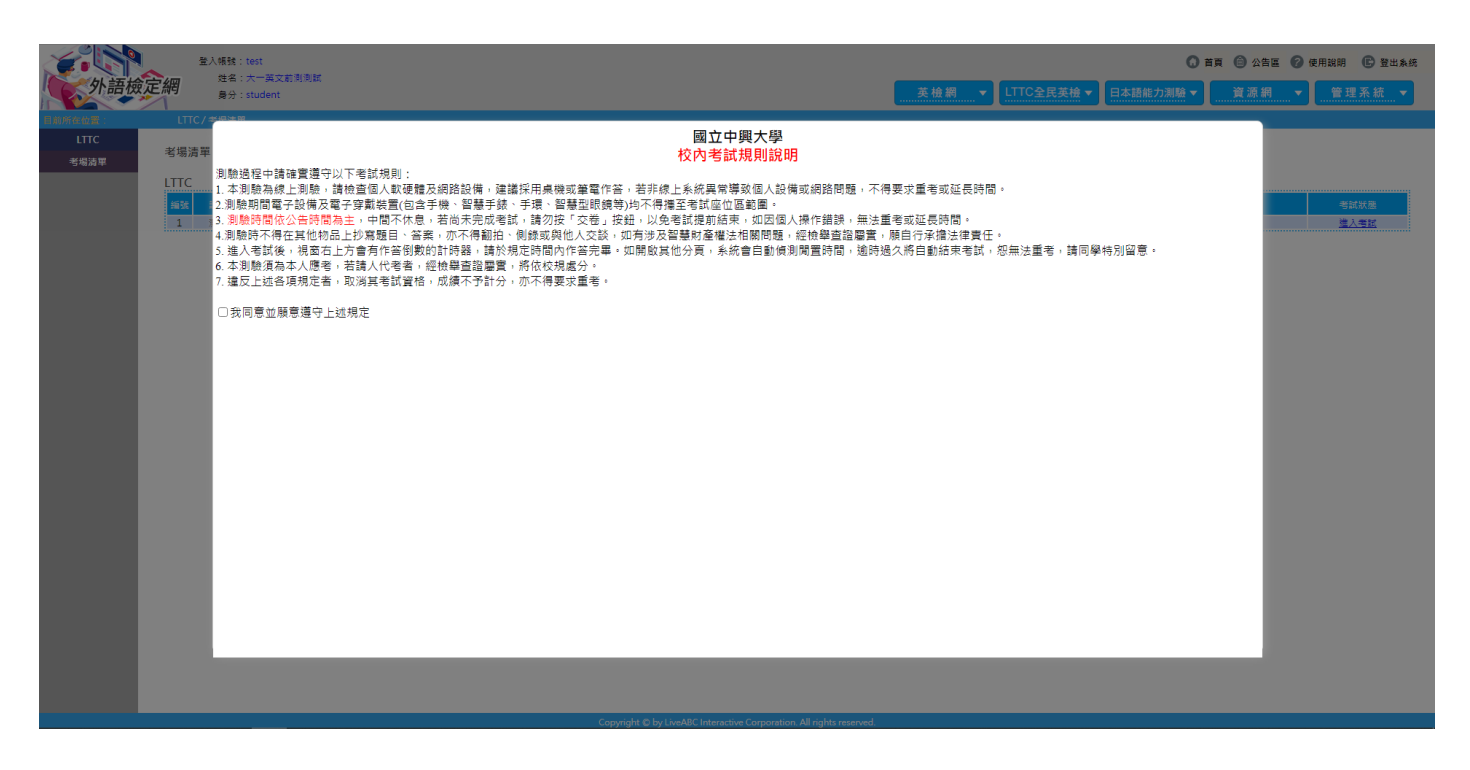

(5) 詳閱完畢後請勾選「我同意並願意遵守上述規定」,並點選 進入考場

| 🗹 我同         | ]意並願意遵守上述規                                                                                                    | 定し                                                                                                    | 進入考場                                                                                                    |                                                                    |                                                                                                    |                         |
|--------------|----------------------------------------------------------------------------------------------------|----------------------------------------------------------------------------------------------------|----------------------------------------------------------------------------------------------------|--------------------------------------------------------------------|----------------------------------------------------------------------------------------------------|-------------------------|
|              |                                                                                                    |                                                                                                    |                                                                                                    |                                                                    |                                                                                                    |                         |
|              | 登入橫號: test                                                                                                    |                                                                                                    |                                                                                                    |                                                                    | 0 tr (                                                                                                    | 3 公告區 🕝 使用說明 💽 登出系统     |
| 日前所在小常:      | またす 身分:student                                                                                                    |                                                                                                    |                                                                                                    | 英檢網 ▼ LTTC全民的                                                      | ● 日本語能力測驗 ▼ 日本語能力測驗 ▼ 日本語能力測驗 ▼ 日本語能力測驗 ▼ 日本語能力測驗 ▼ 日本語能力測驗 ▼ 日本語能力測驗 ▼ 日本語能力 □ □ □ □ □ □ □ □ □ □ □ □ □ □ □ □ □ □ □ | 崔源網▼管理系統▼               |
| LITC<br>考慮活單 | ★ 建築 「日本」「日本」」 第 出版 「日本」」 第 出版 「日本」」 第 出版 「日本」」 1 日本 「日本」」 1 日本 日本 「日本」」 1 日本 「日本」」 1 日本 「日本」」 <p1< td=""><td>網路設備,達罐採用桌機或筆電作當,若非規<br/>機、容量手酸,手環,容整型銀路等均不得獲<br/>若向未完成者,跨功度/交起,近如力波及<br/>前時器,諸於此定時間內作客无辜,如開散其<br/>他變音設電置,將依校規處分。<br/>成績不予計分,亦不得要求重者。</td><td>國立中興大學<br/>校內: 試規則說明<br/>上系統: 常導致個人設備或網路問題<br/>定著載量 拉定意題屬。<br/>著識是 拉索, 如西個人操作錯誤,<br/>错聲时: 裡法相關問題: 迎後編直證<br/>也分算: 系統會自動傾測開置時間。</td><td>,不得要求重考或延長時間。<br/>無法重考或延長時間。<br/>醫費,勝自行浮潰法律責任。<br/>逾時過久將自動結束考試,忽無法重考,</td><td>諸同學特別當意。</td><td><u>-904X/8</u><br/>注入在15</td></p1<> | 網路設備,達罐採用桌機或筆電作當,若非規<br>機、容量手酸,手環,容整型銀路等均不得獲<br>若向未完成者,跨功度/交起,近如力波及<br>前時器,諸於此定時間內作客无辜,如開散其<br>他變音設電置,將依校規處分。<br>成績不予計分,亦不得要求重者。 | 國立中興大學<br>校內: 試規則說明<br>上系統: 常導致個人設備或網路問題<br>定著載量 拉定意題屬。<br>著識是 拉索, 如西個人操作錯誤,<br>错聲时: 裡法相關問題: 迎後編直證<br>也分算: 系統會自動傾測開置時間。 | ,不得要求重考或延長時間。<br>無法重考或延長時間。<br>醫費,勝自行浮潰法律責任。<br>逾時過久將自動結束考試,忽無法重考, | 諸同學特別當意。                                                                                                    | <u>-904X/8</u><br>注入在15 |
|              |                                                                                                    |                                                                                                    |                                                                                                    |                                                                    |                                                                                                    |                         |
|              |                                                                                                    | Copyright © by Liv                                                                                                    | veABC Interactive Corporation. All rights rese                                                                          | rved.                                                              |                                                                                                    |                         |

٥

(6)請點選考場清單最右邊藍色字「進入考試」的連結。

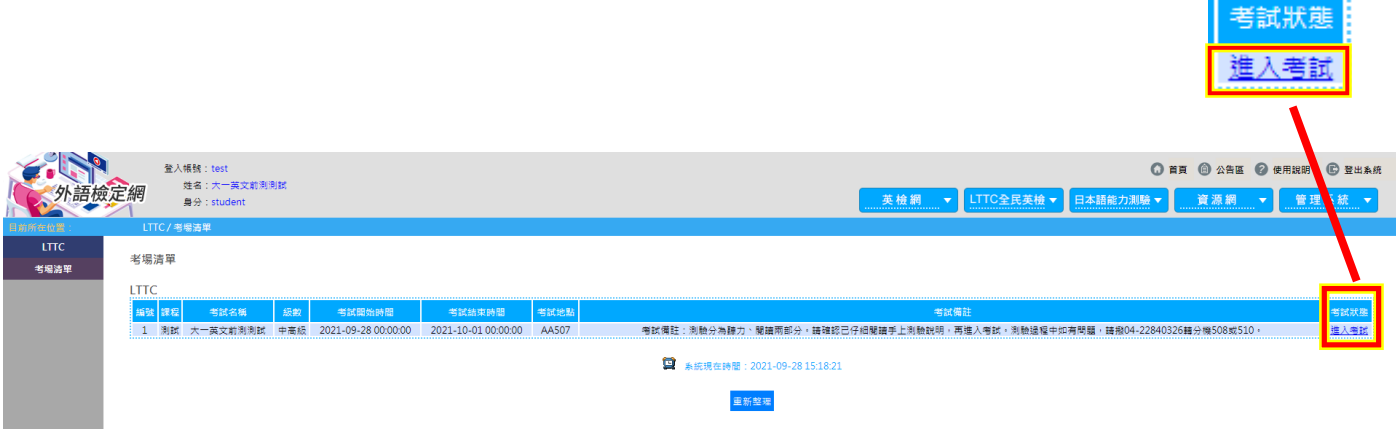

若時間已達您的應考時間,考場卻仍未開放,請按此處重新戰入此頁面.

(7)請先閱讀視窗中的考試說明,可自由選擇先進行聽力測驗或閱讀測驗。

\* 注意!考聽力前,請同學務必先戴上耳機,避免錯失第一題。

| 王氏犬版中同极<br>GEPT: High-Intermediate                                                                            | 模擬測                                                                                                    |
|----------------------------------------------------------------------------------------------------|----------------------------------------------------------------------------------------------------|
| 聽力測驗<br>共分三部分 · 題型包含 Answering Questions 、<br>Conversations 、Talks · 全部是單選題 · 共40題 · 作答時間<br>35分鐘 。<br>進入聽力測驗 | <mark>閱讀測驗</mark><br>共分三部分,題型包含 Sentence Completion、Cloze、<br>Reading Comprehension,全部是單選題,共40題,作答時<br>間50分鐘。<br>進入閱讀測驗 |
|                                                                                                    | 离住                                                                                                    |

(8) 進入聽力測驗:系統會先試播,此時可以測試自己的音訊設備是否正常,並可以自行調整音量,

調整完畢後請點選

聽得到 進入聽力測驗

\*注意!一旦開始考試即無法暫停與重考

| 上C大版中回版<br>GEPT: High-Intermediate                                                                                   | 模擬測                                  |
|----------------------------------------------------------------------------------------------------|--------------------------------------|
| <mark>模擬測驗</mark><br>共分三部分 · 題型包含 Answering Questions 、 Conversations 、 Talks                                        | ·全部是單選題·共40題·作答時間35分鐘。               |
| ** 本測驗內容有聽力測驗題,請在測驗則確認                                                                                               | 8您的音訊設備**                            |
| 圖檔讀取進度 (4/4)                                                                                                    |                                      |
| 音檔讀取進度 (43/43)                                                                                                    |                                      |
| <ul> <li>▲ 音檔道紋中,講確認是百勝得到</li> <li>● 書量 100%</li> <li>● 部不満登</li> <li>● 課得到</li> <li>● 課行到</li> <li>● 課行到</li> </ul> |                                      |
|                                                                                                    | ▲ 音檔播放中,請確認是否聽得到!                    |
| □ +號可自行調整音量·<br>調整完畢請點選 聽得到進入聽力測驗                                                                                    | - + 音量:100%<br>聽不清楚<br>請向老師反應 進入聽力測驗 |

| (9)請點選 | 開始測驗 | · 考試即開始。 | * 注意!一旦開始考試即無法暫停與重考 |
|--------|------|----------|---------------------|
|--------|------|----------|---------------------|

| 全民英檢中高級<br>GEPT: High-Intermediate                                                                                                    |                                                                                                    |                                                              |                                         | 模擬測                                                      |
|----------------------------------------------------------------------------------------------------|----------------------------------------------------------------------------------------------------|--------------------------------------------------------------|-----------------------------------------|----------------------------------------------------------|
| 模擬測驗                                                                                                    |                                                                                                    |                                                              |                                         |                                                          |
| 共分三部分 · 題型包含 Answ                                                                                                    | vering Questions、 Cc<br>** 本測驗內容有聽力測                                                                                                    | onversations、 Talks,<br>1<br>動驗題, 請在測驗前確認您                   | 全部是單選題,共40題<br>怒的音訊設備**                 | ·作答時間35分鐘。                                               |
|                                                                                                    |                                                                                                    | 圖檔讀取進度 (4/4)                                                 |                                         |                                                          |
|                                                                                                    | 音                                                                                                    | 檔讀取進度 (43/43)                                                |                                         |                                                          |
|                                                                                                    |                                                                                                    | 開始測驗                                                         |                                         |                                                          |
|                                                                                                    |                                                                                                    |                                                              |                                         |                                                          |
|                                                                                                    |                                                                                                    |                                                              |                                         |                                                          |
|                                                                                                    |                                                                                                    |                                                              |                                         |                                                          |
|                                                                                                    |                                                                                                    |                                                              |                                         |                                                          |
| 右上角會顯示作答剩餘                                                                                                    | 時間                                                                                                    | (1)                                                          | (2) $(3)$                               | )                                                        |
| 化交利会                                                                                                    | n±88.                                                                                                    |                                                              |                                         |                                                          |
|                                                                                                    |                                                                                                    |                                                              |                                         | 71                                                       |
| 16合剂55                                                                                                    | 时间:                                                                                                    | 33:41                                                        | l](0)[17                                | 1                                                        |
| 16合剂际                                                                                                    | 时间:                                                                                                    | 33:41                                                        | (0)[17                                  | <u>ר</u>                                                 |
|                                                                                                    | 时间:                                                                                                    | 33:41                                                        | 0)[17                                   | <u>ר</u>                                                 |
|                                                                                                    | <b>「す」日」:</b><br>創 餘時間 ② 該                                                                                                    | 33:41<br>題題目播放剩餘時                                            | [](0)[17<br>間 ③ <sub>該題作答</sub>         | 到餘時間                                                     |
| <b>I ト 古 ペリ ほ</b> の<br>為 : ① <sub>聽力測驗總乘</sub>                                                                                                    | <b>「す」日」:</b><br>創餘時間 ② 該                                                                                                    | 33:41<br>題題目播放剩餘時                                            | II(0)[17<br>間 ③ <sub>該題作答</sub>         | 预餘時間                                                     |
| <b>I ト 古                                  </b>                                                                                                    | 时日:<br>(1) (1) (2) (1) (1) (1) (1) (1) (1) (1) (1) (1) (1                                                                                                    | 33:41<br>題題目播放剩餘時                                            | ┃ <b>( 0 ) [ 1 7</b><br>間               | <b>5 剩餘時間</b><br>模擬測                                     |
| Iト 古 ペリ<br>あ : ①<br>聽力測驗總乘<br>全民英檢中高級<br>GEPT: High-Intermediate                                                                                                    | <b>時間</b> 2該                                                                                                    | 33:41<br>題題目播放剩餘時                                            | 間 ③該題作答                                 | <b>委 剩 餘 時 間</b><br>模 擬 測 題<br>答 剩 餘 時 間: 33 : 41 (0)[17 |
| IF 古 米J 欧<br>為:① 聽力測驗總乘<br>全民英檢中高級<br>GEPT: High-Intermediate                                                                                                    | は<br>「<br>は<br>は<br>に<br>し<br>し<br>に<br>し<br>し<br>に<br>し<br>し<br>に<br>し<br>し<br>に<br>し<br>し<br>に<br>し<br>し<br>に<br>し<br>し<br>に<br>し<br>し<br>に<br>し<br>し<br>に<br>し<br>し<br>に<br>し<br>し<br>に<br>し<br>し<br>し<br>に<br>し<br>し<br>し<br>し<br>し<br>し<br>し<br>し<br>し<br>し<br>し<br>し<br>し | 33:41<br>題題目播放剩餘時<br>ich one Question 3                      | 間 ③該題作答                                 | 5 <b>剩餘時間</b><br>模擬測<br><sup>答剩餘時間:33:41(0)[17</sup>     |
| Iト 古 ペリ 駅<br>為: ① 聽力測驗總乘<br>全民英檢中高級<br>GEPT: High-Intermediate<br>Part 1 Answering Questions<br>fter you hear a question, read the for<br>the best answer to the question you  | 的。<br>如此<br>的<br>的<br>的<br>的<br>的<br>的<br>的<br>的<br>的<br>的<br>的<br>的<br>的                                                                                                    | 33:41<br>題題目播放剩餘時<br>ich one Question 3<br>(A)               | 間 ③ 該題作答                                | <b>委剩餘時間</b><br>模擬測<br>答剩餘時間:33:41(0)[17                 |
| IIF 古 米リ 駅<br>為: ① 聽力測驗總乘<br>全民英檢中高級<br>GEPT: High-Intermediate<br>Part 1 Answering Questions<br>fter you hear a question, read the for<br>the best answer to the question yo  | 的時間<br>②該<br>pur choices and decide who<br>nu have heard.                                                                                                    | 33:41<br>題題目播放剩餘時<br>ich one Question 3<br>(A)<br>(B)<br>(C) | 間 ③ 該題作答                                | <b>5 剩餘時間</b><br>模擬測<br><sup>答剩餘時間:33:41(0)[17</sup>     |
| IIF 古 米リ 駅<br>為: ① 聽力測驗總乘<br>全民英檢中高級<br>GEPT: High-Intermediate<br>Part 1 Answering Questions<br>fter you hear a question, read the for<br>the best answer to the question yo  | 的新時間<br>② 家<br>Dur choices and decide wh                                                                                                    | 33:41<br>題題目播放剩餘時<br>(A)<br>(B)<br>(C)<br>(D)                | 間 ③ 該題作答                                | 5. <b>剩餘時間</b><br>模擬測<br>答剩餘時間:33:41(0)[17               |
| IIF 古 米リ 駅<br>為: ① 聽力測驗總乘<br>全民英檢中高級<br>GEPT: High-Intermediate<br>Part 1 Answering Questions<br>fter you hear a question, read the for<br>the best answer to the question you | 的時間<br>②該<br>Dur choices and decide wh<br>ou have heard.                                                                                                    | 33:41<br>題題目播放剩餘時<br>(A)<br>(B)<br>(C)<br>(D)                | <b>間</b> ③ 該題作答                         | <b>委剩餘時間</b><br>模擬測<br>答剩餘時間: 33:41(0)[17                |
| IIF 古 米リ 駅<br>為: ① 聽力測驗總乘<br>全民英檢中高級<br>GEPT: High-Intermediate<br>Part 1 Answering Questions<br>fter you hear a question, read the for<br>the best answer to the question yo  | 的                                                                                                    | 33:41<br>題題目播放剩餘時<br>(A)<br>(B)<br>(C)<br>(D)                | 間<br>③<br>該題作答                          | <b>蔡刺餘時間</b><br>模擬測題<br>答剩餘時間:33:41(0)[17                |
| IIF 古 米リ 駅<br>為: ① 聽力測驗總乘<br>全民英檢中高級<br>GEPT: High-Intermediate<br>Yart 1 Answering Questions<br>fter you hear a question, read the fo<br>the best answer to the question you  | 的                                                                                                    | 33:41<br>題題目播放剩餘時<br>(A)<br>(B)<br>(C)<br>(D)                | 間<br>③<br>該題作答                          | 至剩餘時間 送剩餘時間: 33:41(0)[17                                 |
| IIF 古 米リ 駅<br>為: ① 聽力測驗總乘<br>全民英檢中高級<br>GEPT: High-Intermediate<br>Part 1 Answering Questions<br>fter you hear a question, read the for<br>the best answer to the question you | 的时间<br>了了日子。<br>如此的中国<br>Dur choices and decide who<br>our choices and decide who<br>our have heard.                                                                                                    | 33:41<br>題題目播放剩餘時<br>(A)<br>(B)<br>(C)<br>(D)                | 【<br>【<br>】<br>③<br>該題作答<br>『<br>『<br>『 | 5. <b>剩餘時間</b><br>模擬測<br>答剩餘時間: 33:41(0)[17              |
| IIF 古 米リ 駅<br>為: ① 聽力測驗總乘<br>全民英檢中高級<br>GEPT: High-Intermediate<br>Part 1 Answering Questions<br>fter you hear a question, read the for<br>the best answer to the question you | 的新時間<br>② 家<br>Dur choices and decide who<br>bu have heard.                                                                                                    | 33:41<br>題題目播放剩餘時<br>(A)<br>(B)<br>(C)<br>(D)                | 間<br>③<br>該題作答                          | <b>(東) 餘時間</b><br>模擬測<br>答剩餘時間: 33:41(0)[17              |

(11)聽力測驗無須點選任何按鈕,作答時間到即會自動播放下一題,請務必聽完一題答一題,若提

早作答完畢也可自行點選

按鈕。

## \* 注意!點選後無法再返回上一題作答,不建議自行點選往下一題作答

往下 一題

| 全民央檢中高級<br>GEPT: High-Intermediate                                    |            | 模擬測驗                 |
|-----------------------------------------------------------------------|------------|----------------------|
|                                                                       |            | 作答剩餘時間: 33:12(0)[21] |
| After you hear a question, read the four choices and decide which one | Question 5 |                      |
| is the best answer to the question you have heard.                    | (A)        |                      |
|                                                                       | (B)        |                      |
|                                                                       | (C)        |                      |
|                                                                       | (D)        |                      |
|                                                                       |            |                      |
|                                                                       |            |                      |
|                                                                       |            |                      |
|                                                                       |            |                      |
|                                                                       |            |                      |
|                                                                       | 往下         | 交卷                   |
|                                                                       |            |                      |

|                 | 交卷 |     | [   | 75 - |   |
|-----------------|----|-----|-----|------|---|
| (12) 確認測驗完畢後請點選 |    | 按鈕, | 並點選 | 唯正   | ٥ |

#### \*注意!如單項測驗尚未完成,請勿提早按下「交卷」,如誤按恕無法重考。

| 交卷後將無<br>容,是否確) | 無法再修改作答內<br>定交卷? |
|-----------------|------------------|
| 確定              | 取消               |

### (13)看到聽力測驗已有成績,代表聽力測驗已完成。

| GEPT: High-Interme | R<br>中<br>向<br>版<br>·<br>·<br>·<br>·<br>·<br>·        | 模擬測                                                                                                 |
|--------------------|-------------------------------------------------------|----------------------------------------------------------------------------------------------------|
| 聽力測驗               |                                                       | 閱讀測驗                                                                                                |
|                    | 已完成聽力測驗<br>獲得分數 18 分<br>測試時間 27 分 25 秒<br>成績已上傳至伺服器!! | 共分三部分,題型包含 Sentence Completion、 Cloze、<br>Reading Comprehension,全部是單選題,共40題,作答時<br>間50分鐘。<br>進入閱讀測驗 |
|                    |                                                       |                                                                                                    |

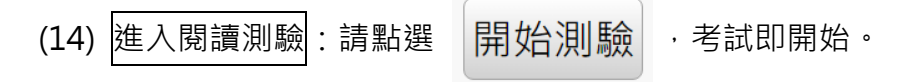

### \* 注意!一旦開始考試即無法暫停與重考

| 全民英檢中高級<br>GEPT: High-Intermediate                                                        |
|-------------------------------------------------------------------------------------------|
| 模擬測驗                                                                                      |
| 共分三部分,題型包含 Sentence Completion、 Cloze、 Reading Comprehension, 全部是單選題, 共40題, 作答時間50<br>分鐘。 |
| 圖檔讀取進度 (5/5)                                                                              |
|                                                                                           |
| 開始測驗                                                                                      |
|                                                                                           |
|                                                                                           |
|                                                                                           |
|                                                                                           |
|                                                                                           |
|                                                                                           |
|                                                                                           |
|                                                                                           |
|                                                                                           |
|                                                                                           |

#### (15)右上角會顯示作答剩餘時間,作答時可自由選擇「往上一題」、「往下一題」作答,但<mark>請務必要</mark>

#### 在時間內完成。

# 作答剩餘時間: 47:02

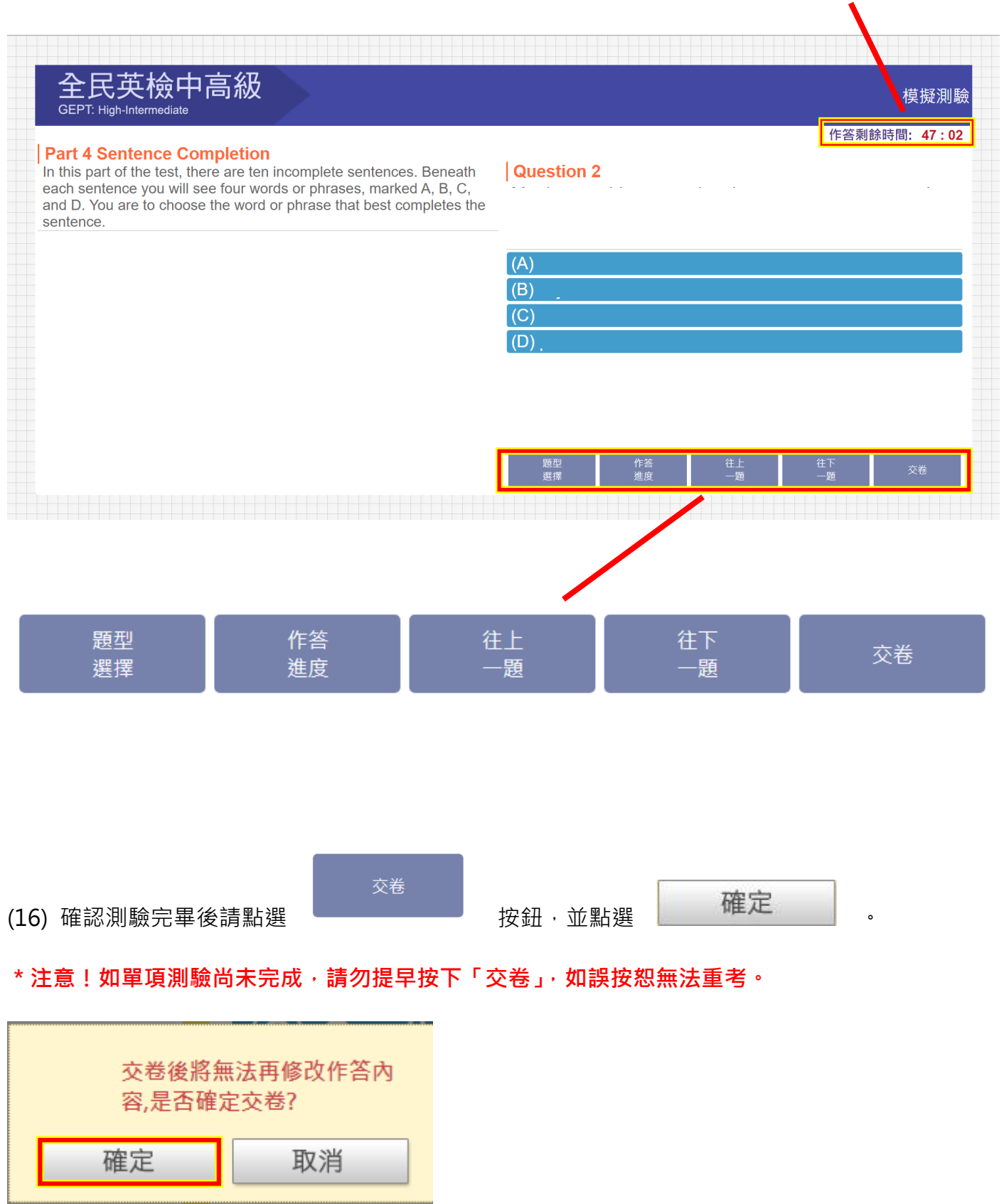

### (17)確認兩項測驗都有成績即可點選

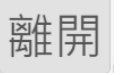

## · \* 請自行截圖考試成績備查

| 聽力測驗   |                                                   | 閱讀測驗 | 閱讀測驗                                                |  |
|--------|---------------------------------------------------|------|-----------------------------------------------------|--|
| 已完獲測成績 | :成聽力測驗<br>:分數 18 分<br>:時間 27 分 25 秒<br>i已上傳至伺服器!! |      | 已完成閱讀測驗<br>獲得分數 9 分<br>測試時間 8 分 45 秒<br>成績已上傳至伺服器!! |  |

# 恭喜您已完成大一英文前測考試!